# von Willebrand病治療 WEBセミナー

## 日時 2020年12月17日(木) 18:00~18:50

プログラム

座長

東京医科大学 臨床検査医学分野

【特別講演】

## 『von Willebrand病の臨床 ~症例から学ぶ止血治療の基本~』

東京医科大学 臨床検査医学分野

先生

教授 天野 景裕 先生

講師 萩原 剛

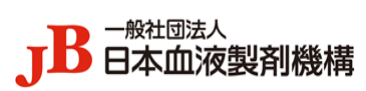

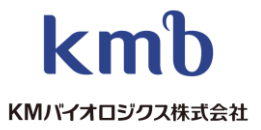

共催

### WEB講演会視聴マニュアル

#### 準備 1.

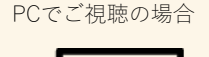

- ▼ご準備いただくもの
- PC ・インターネット回線(ADSL以上を推奨) ※可能であれば有線インターネットで 接続をしてください。
- ※推奨ブラウザ:Microsoft Edge、 Internet Explorer, Firefox, Safari

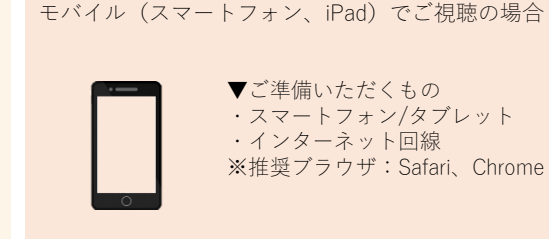

視聴用ORコー

<注意事項> Internet Explorer8の場合は他のブラウザをご使用ください。

▼視聴環境チェックサイトへアクセスします。視聴本番と同じ環境でチェックしてください。

#### ▼V-CUBE セミナー配信受講者の動作環境は、

下記Webサイトをご参照ください。 https://jp.vcube.com/support/requirements/req\_seminar.html このブラウザは未対応です。 ※【ビデオストリーミング配信受講者】動作環境をご参照ください。 <sub>ご利用の際には最新版のMicrosoft Edge、Internet Explorer、Firefox、Safariを推奨します。</sub>

ブラウザが非対応の場合は、右写真の画面が表示されます。 推奨環境でのご利用をお願いいたします。

#### 2. セミナーへの参加

視聴URLをブラウザのアドレスにコピー、または右のORコードを認識してください

▼視聴URL:

※視聴ページに遷移しましたらご所属名とお名前を入力し入室してください (右図参照)

#### 3. 入室後の画面

開演時間になりましたら講演会が開催されます。

※配信側準備中の場合、『現在配信されていません。セミナーが配信されるまでしばらくそのままでお待ち下さい』 という文字が表示されますので、配信開始までそのままお待ち下さい。

※PC、モバイル端末によって右図の画面は少し異なります。

#### ▼画面説明:

1. 画面左側に映像が表示されます。

2.右側にチャット画面が表示されます。

お名前、ご質問内容をご記入の上、送信ボタンを押して下さい。 なお、チャットへの書き込みは他の受講者には公開されません。

3.映像の右下の矢印より全画面表示、

左下のスピーカーアイコンから音量調節が可能です。 ※ ボタンは、映像部分にマウスを移動すると表示されます。

#### 4. セミナーからの退室

ブラウザの「×|ボタンでブラウザを閉じてください。

Copyright © V-cube, Inc. All Rights Reserved.

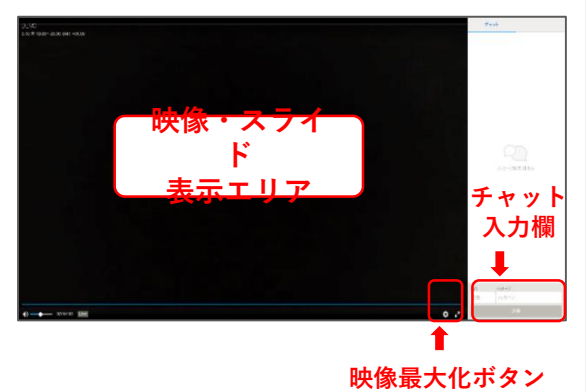

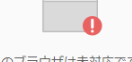

ご所属とお名前を入力してください

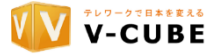